# Cuadrar Ingresos SuperADMINISTRADOR contra el SAT

#### **Objetivo:**

Obtener el resumen de los Ingresos Mensuales de las facturas vigentes en SuperADMINISTRADOR en un ejercicio fiscal para cuadrar con el Visor de Ingresos del SAT a fin de determinar si cuadran los Ingresos o si existen posibles diferencias para corregir en su momento y evitar requerimientos o posibles multas por parte del SAT.

Este proceso consta de los siguientes puntos:

- 1. Obtener los Ingresos mensuales en un ejercicio con el Visor de SuperADMINISTRADOR.
- 2. Entrar a la página del SAT y obtener los Ingresos registrados en el Visor del SAT.
- 3. Comparar los totales de Ingresos Mensuales e IVA. Si existen diferencias proceder a corregirlas.

Se explica a continuación a detalle este proceso.

Paso 1.- Obtener los Ingresos mensuales del ejercicio de las facturas vigentes en el sistema por medio del Visor de SuperADMINISTRADOR.

Entrar a la pantalla Fiscal > Administración de CFDI.

| <b>1</b> Fiscal                                                              |
|------------------------------------------------------------------------------|
| Guía Fiscal Oescarga de XML                                                  |
| Administración de CFDI                                                       |
| Auxiliar para Declaración informativa de operaciones superiores a 100,000.00 |
| 🚼 Buzón Tributario SAT                                                       |

| 🐴 Adı       | ministración de CFDI                                                                                                    |                                                |                                                                                         | ×           | 8         |
|-------------|----------------------------------------------------------------------------------------------------|------------------------------------------------|-----------------------------------------------------------------------------------------|-------------|-----------|
| Emitidos Em | 🙀 Recibidos 🛃 Descarga SAT [con captcha] 🚯 Descarga SAT f<br>itidos MetaData SAT Visor de Ingresos para cuadrar con SAT 1                                                                                         | nasta 200,000 por Solicitud/                   | (RFC 🕜 Importar XML 🌐 Descarga de Me                                                    | taData desd | le el SAT |
|             | Información de ingresos de CFDIs Ejercicio<br>Ingresos de CFDIs de Tipo Ingreso, solo se muestran los V<br>El SAT solo toma los CFDIs de Tipo Ingreso que estén act<br>2 Empresa: 1 3 Ejercicio: 2023<br>Q Buscar | Vigentes para poder cua<br>rualmente Vigentes. | drar con el visor de Ingresos del SAT.<br><mark>Visor de Ingresos del SAT clic a</mark> | <u>quí</u>  |           |
| Periodo     | Subtotal                                                                                                    | IVA                                            | Total                                                                                   |             |           |

- 1. Seleccionar en la Pestaña Emitidos > Visor de Ingresos para cuadrar con SAT.
- 2. Seleccionar la Empresa.
- 3. Capturar el Ejercicio Fiscal a obtener los Ingresos de CFDI Tipo Ingreso, solo se muestran los vigentes.
- 4. Dar clic en el botón Q Buscar.
- 5. Se visualizan en pantalla el Total de los Ingresos por mes.

SuperADMINISTRADOR

Administración de CEDI

| 🚡 Emitidos 🎽 Recibidos 🛃         | , Descarga SAT [con captcha] 🔥 Descarga                                  | a SAT hasta 200,000 por Solicitud/F | RFC 🕜 Importar XML 🕻 | Descarga de MetaE |
|----------------------------------|--------------------------------------------------------------------------|-------------------------------------|----------------------|-------------------|
| Emitidos Emitidos MetaData SA    | AT Visor de Ingresos para cuadrar con SAT                                |                                     |                      |                   |
| Informació                       | n de ingresos de CFDIs Ejercicio                                         |                                     |                      |                   |
| Ingresos de C                    | FDIs de Tipo Ingreso, solo se muestra                                    | n los Vigentes para poder cuad      | rar con el visor de  |                   |
| El SAT solo to<br>Visor de Ingre | 5A1.<br>oma los CFDIs de Tipo Ingreso que esté<br>esos del SAT clic aquí | én actualmente Vigentes.            |                      |                   |
| Empresa:                         | 1 V Ejercicio: 2023                                                      | iscar                               |                      |                   |
| Periodo                          | Subtotal                                                                 | IVA                                 | Total                |                   |
| ENERO                            | 151,295                                                                  | 24,207                              | 175,502              |                   |
| FEBRERO                          | 264,701                                                                  | 42,352                              | 307,053              |                   |
| MARZO                            | 299,334                                                                  | 47,893                              | 347,227              |                   |
| ABRIL                            | 193,526                                                                  | 30,964                              | 224,490              |                   |
| MAYO                             | 108,793                                                                  | 17,406                              | 126,199              |                   |
| JUNIO                            | 238,765                                                                  | 38,202                              | 276,967              |                   |
| JULIO                            | 0                                                                        | 0                                   | 0                    |                   |
| AGOSTO                           | 0                                                                        | 0                                   | 0                    |                   |
| SEPTIEMBRE                       | 0                                                                        | 0                                   | 0                    |                   |
| OCTUBRE                          | 0                                                                        | 0                                   | 0                    |                   |
| NOVIEMBRE                        | 0                                                                        | 0                                   | 0                    |                   |
| DICIEMBRE                        | 0                                                                        | 0                                   | 0                    |                   |

### Paso 2.- Entrar al enlace del SAT del Visor de Ingresos.

10

1. Dar clic en el enlace Visor de Ingresos del SAT.

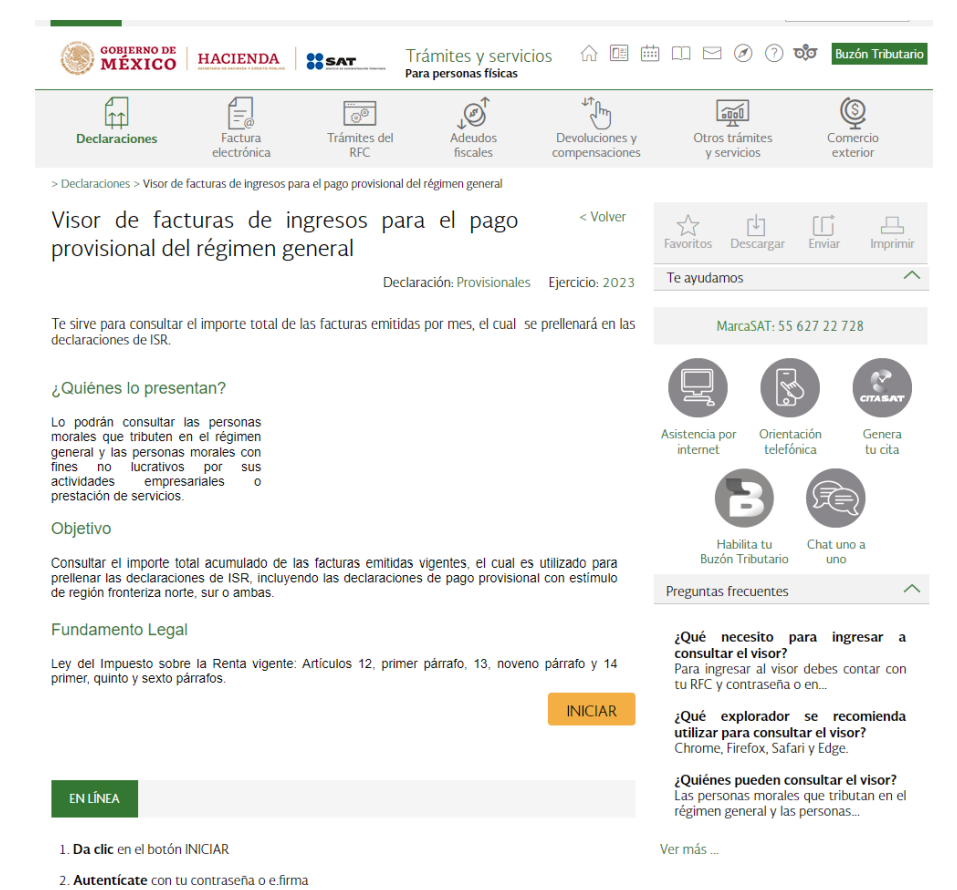

Soporte Técnico

 En la pantalla del Visor de facturas de ingresos dar clic en el botón y Se muestra la pantalla de Autenticación:

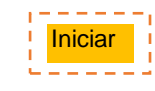

| ( | GOBIERNO DE<br>MÉXICO |                                                                                                | Trámites     | Gobierno   | ۹ |
|---|-----------------------|------------------------------------------------------------------------------------------------|--------------|------------|---|
|   | <b>≙ &gt; Inicio</b>  |                                                                                                |              |            |   |
|   |                       |                                                                                                |              |            |   |
| / | Acceso por co         | ntraseña                                                                                       |              |            |   |
|   |                       |                                                                                                |              |            |   |
|   | RFC:                  | SAE860204JEB                                                                                   |              |            |   |
|   | Contraseña: 😯         | 2                                                                                              |              |            |   |
|   | e.firma portable:     | Clave dinámica                                                                                 |              |            |   |
|   | Captcha:              | O D C C B                                                                                      |              |            |   |
|   |                       | 2тнуов 3                                                                                       |              |            |   |
|   |                       | e.firma Enviar 4                                                                               |              |            |   |
|   |                       | ¿Olvidaste tu contraseña?                                                                      |              |            |   |
|   | Si aú                 | n no cuentas con tu contraseña, obtenla <u>aquí</u> .                                          |              |            |   |
|   | Si aún no             | cuentas con tu e.firma portable, obtenla <u>aquí</u> .                                         |              |            |   |
|   |                       | <u>Requisitos de uso de e.firma portable</u>                                                   |              |            |   |
|   |                       |                                                                                                |              |            |   |
|   |                       |                                                                                                |              |            |   |
|   | El Servicio de Admi   | Aviso de privacidad simplificado<br>nistración Tributaria, es el responsable del tratamiento d | le los datos | personales |   |

Capturar el RFC, Contraseña, Captcha y dar clic en el botón Enviar.

3. Si los datos son correctos se muestra la pantalla del Visor de Ingresos.

| RFC: SAE860204JE8   SERVICIOS<br>ADMINISTRATIVOS ECO HORU<br>Versión 0.70 - 29/06/2023 | Visor de ingresos |          |
|----------------------------------------------------------------------------------------|-------------------|----------|
|                                                                                        |                   | Inicio ( |
|                                                                                        |                   |          |
|                                                                                        |                   |          |
| Visor de ingresos                                                                      |                   |          |
| Visor de ingresos                                                                      |                   |          |
| Visor de ingresos                                                                      |                   |          |
| Visor de ingresos                                                                      |                   |          |
| Visor de ingresos                                                                      | ~                 |          |
| Visor de ingresos                                                                      | <b>`</b>          |          |
| Visor de ingresos                                                                      |                   |          |

Dar clic en el botón Consultar.

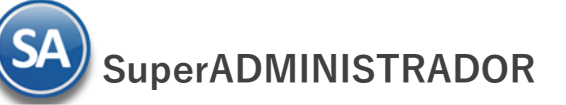

 Se visualiza en pantalla la información de ingresos del ejercicio seleccionado. El SAT solo toma en cuenta las facturas vigentes, como se muestra a continuación:

| ELEMENTARI LE RACIONAL COLOR PORCE LE SERVICIO de Administración Tributaria       |                   |        |        |
|-----------------------------------------------------------------------------------|-------------------|--------|--------|
| RFC: IVD920810GU2   INNOVACION VALOR Y<br>DESARROLLO<br>Versión 0.70 - 30/06/2023 | Visor de ingresos |        |        |
|                                                                                   |                   | Inicio | Cerrar |

## Información de ingresos de CFDIs Ejercicio 2023

Información con corte al: 29/06/2023

| Deviada | Número de CFDIs |            | Subtotal | Deseurante | Impuestos retenidos |     |     |      | Impuestos trasladados |          |      |           |
|---------|-----------------|------------|----------|------------|---------------------|-----|-----|------|-----------------------|----------|------|-----------|
| renouo  | Vigentes        | Cancelados | Total    | Subtotal   | Descuento           | ISR | IVA | IEPS | Total                 | IVA      | IEPS | Total     |
| Enero   | 31              | 2          | 33       | \$151,295  | \$0                 | \$0 | \$0 | \$0  | \$0                   | \$24,207 | \$0  | \$175,502 |
| Febrero | 26              | 4          | 30       | \$264,701  | \$0                 | \$0 | \$0 | \$0  | \$0                   | \$42,352 | \$0  | \$307,053 |
| Marzo   | 25              | 4          | 29       | \$299,334  | \$0                 | \$0 | \$0 | \$0  | \$0                   | \$47,893 | \$0  | \$347,227 |
| Abril   | 27              | 7          | 34       | \$193,526  | \$0                 | \$0 | \$0 | \$0  | \$0                   | \$30,964 | \$0  | \$224,490 |
| Мауо    | 22              | 5          | 27       | \$108,793  | \$0                 | \$0 | \$0 | \$0  | \$0                   | \$17,406 | \$0  | \$126,199 |
| Junio   | 47              | 5          | 52       | \$238,765  | \$0                 | \$0 | \$0 | \$0  | \$0                   | \$38,202 | \$0  | \$276,967 |

### Paso 3.- Cuadrar los Ingresos mensuales en SuperADMINISTRADOR vs SAT.

Por último, verificar los Ingresos mensuales obtenidos en los Visores de Ingresos de SuperADMINISTRADOR vs el del SAT.

Es una buena práctica comparar esta información mensualmente o con la frecuencia requerida asegurando tener la información confiable para las declaraciones y en caso de encontrar diferencias hacer las correcciones en tiempo.